## **Collecting and Restoring Datasets in Agvance**

Last Modified on 03/01/2022 3:50 pm CST

## Overview

The following steps should be followed to collect an elevator's data and restore it on an auditor's computer.

## At the Elevator

- 1. Make an On Demand Image of the Customer's Agvance data (on the Hub Menu under Utilities/Make Database Image).
- 2. Check option "Zip Image Files."
- 3. Check option "Copy Image To" and select the CD or Flash Disk that will be sent to the auditor.

## On the Auditor's Machine

- Make sure that you exported the history for this elevator last month.
  Note: The restore function will take several minutes. You will get a message that the dataset was successfully restored when it is finished.
- 2. After verifying that you exported the history for this elevator last month, copy the zip from the CD or Flash Disk to your ElevatorName\ElevatorName folder.
- 3. Restore the dataset. To do this, run the program called Agvance Utilities from *Start / Programs / Agvance Utilities*. From within that program, choose *Utilities / Restore Database*. For detailed instructions please see the *Restoring from a Backup* Quick Reference Guide.
- 4. When the restore is complete, import the history that you exported in step 2 above.
- 5. After completing all of the Auditor work on the dataset, make an image of the data.
- 6. Close the month.
- 7. Export the Account History so that you are ready for next month.

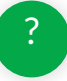